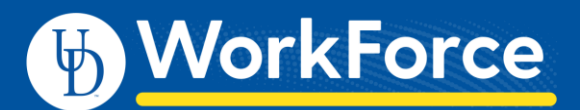

## Assigning Employee Schedules

## **Standard Schedule Assignment**

Schedules are tied to an employee's Position. If an employee's schedule should be updated, please complete the Position Change form. Schedules are created by Payroll. If a new one needs to be created, please contact <u>ud-workforce@udel.edu</u>.

Managers, Timekeepers, HR Managers and Business Officers can assign to individuals or to groups of employees.

1. To assign either a permanent or temporary schedule template, begin by selecting **Assign Schedules** from the **Schedules** box on the Home Screen.

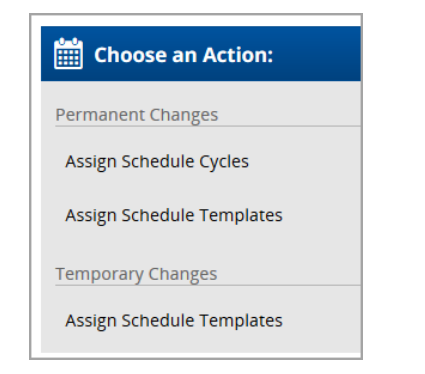

2. Choose one of the Permanent or Temporary changes.

## Assigning Permanent Schedule Templates

Managers can assign permanent schedule templates and have it applied to all successive pay periods. This can be continually updated.

- 3. In the Permanent Changes area, click Assign Schedule Templates.
- 4. Select an assignment group from **Assignments** on the left. This takes you to a list of employees in that group.
- 5. Select the checkbox next to the name of the employee.
- 6. Select the Manager Override checkbox to edit.

| Save @Reset @Back Y Change Filter Y Current filter: none |                                                                              |                      |                     |                         |  |
|----------------------------------------------------------|------------------------------------------------------------------------------|----------------------|---------------------|-------------------------|--|
|                                                          |                                                                              |                      |                     |                         |  |
|                                                          | Name                                                                         | Generation<br>Source | Manager<br>Override | Schedule Template       |  |
|                                                          | Jackson, Michael (King of Pop-Music-UD_BW_439 (0))                           | Schedule<br>Template |                     | BW_439 Mon_Friday 5:00a |  |
|                                                          | Shacklebolt, Kingsley (Advisor-Minister of Magic-UD_CASUAL_WAGE (0))         | Schedule<br>Template |                     | None                    |  |
|                                                          | Lupin, Remus John (Order of the Phoenix-Order of the Phoenix-UD_BW_3472 (0)) | Schedule<br>Template |                     | BW_3472 Mon-Fri 7:00am  |  |
|                                                          | Black, Sirius (Order of the Phoenix-Order of the Phoenix-UD_BW_439 (0))      | Schedule<br>Template |                     | BW_439 Mon_Friday 5:00a |  |

7. From the **Schedule Template** drop-down list, select the correct schedule template.

| Schedule Template                                      | Effective Date                                                                     |  |  |  |  |
|--------------------------------------------------------|------------------------------------------------------------------------------------|--|--|--|--|
| BW_439 Mon_Friday 5:00a<br>BW_439 Mon-Fri 6:15 am - 2: | 3W_439 Mon_Friday 5:00a MM/dd/yyyy 🕮<br>3W_439 Mon-Fri 6:15 am - 2:15pm paid lunch |  |  |  |  |
| BW_439 Mon-Fri 6:20am - 2:20pm paid lunch              |                                                                                    |  |  |  |  |
| BW_439 Mon-Fri 6:30am - 230pm paid lunch               |                                                                                    |  |  |  |  |
| BW_439 Mon-Fri 6:40am - 240pm paid lunch               |                                                                                    |  |  |  |  |
| 3W_439 Mon-Fri 6:50am - 2:50pm paid lunch              |                                                                                    |  |  |  |  |

8. Enter the date on which to begin the schedule in the **Effective Date** field. The date must fall within the period defined in the **Valid Date Range** field.

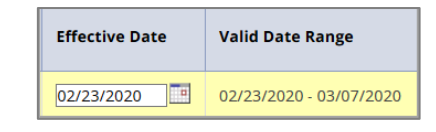

- It is best practice is to select the first date in the pay period, or the first date of the work week.
- 9. If making the same change to multiple employees in the group, make the changes described in Steps 4 through 6 in the **Mass Edit** row at the bottom of the screen (*optional*).
- 10. Click Apply to all checked rows.

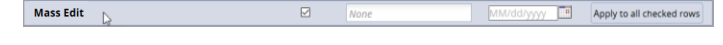

11. After completing your permanent schedule template assignments, click the **Save** button.